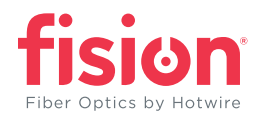

## Password Reset Instructions **ZTE H198A**

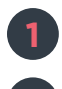

Open browser and enter the gateway IP address. The default IP address is 192.168.1.1

Log in to the router. The default admin username and password is admin/admin. Select Login.

| (i) Not | secule   192.168.1.1<br>System Dashboard - 🙆 hr | ttps://gethotwired. | HR Connection 🗸 | Smartsheet.com        | gethotwired.com/a?      | Outlook Web App | ං රූ<br>ge RT Login 🍪 | Hotwire Wi |
|---------|-------------------------------------------------|---------------------|-----------------|-----------------------|-------------------------|-----------------|-----------------------|------------|
|         | fision<br>Fiber Optics by Hotwire               |                     |                 |                       |                         |                 |                       |            |
|         | Home                                            | _                   | Internet        | _                     | Local Network           | Man             | agement & Diagnosi    | 5          |
|         |                                                 | U.<br>Pa            | sername ad      | Welcome to ZXH<br>min | IN H198A. Please login. |                 |                       |            |

- **3** Select the Management & Diagnosis tab
- 4 Select Account Management
  - Enter the old username and password
  - Enter the new password in both fields

## Select Apply

| Home                 | Internet                        | Local Network                          | Management & Diagnosis |
|----------------------|---------------------------------|----------------------------------------|------------------------|
| itatus               | Page Information                |                                        |                        |
| Account Management   | This page provides the function | of account parameter(s) configuration. |                        |
| ogin Timeout         | Admin Account Man               | agement                                |                        |
| ystem Management     |                                 | agement                                |                        |
| Airror Configuration | Username                        | admin                                  |                        |
| R-069                | Old Password                    |                                        |                        |
| Diagnosis            | New Password                    |                                        |                        |
| Pv6 Switch           | Confirmed Password              |                                        |                        |

It is imperative that you document and keep the new administrator password in a safe place. Hotwire Communications will not have a record of your new password.

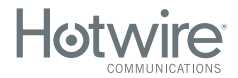